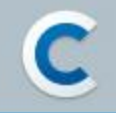

# 구글 개발자 계정 등록 가이드

Copyright © Cafe24 Corp. All Rights Reserved.

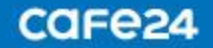

## CONTENTS

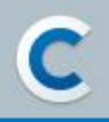

- 1. 구글 Gmail 계정 만들기
- 2. 구글 개발자 계정 등록
- 3. 구글 개발자 계정 결제
- 4. 구글 개발자 계정 등록 완료
- 5. 문의

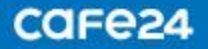

## 1. 구글 Gmail 계정 만들기

- 구글 플레이스토어에 앱 등록 및 출시하기 위해서는 구글 개발자 계정이 반드시 있어야 합니다.
- 구글 개발자 계정 등록을 위해서는 구글 Gmail 계정이 필요합니다.
- 사용하는 구글 Gmail 계정이 있다면 해당 계정으로 개발자 계정을 등록할 수 있으며, 구글 Gmail 계정이 없다면 계정을 먼저 만든 뒤 개발자 계정을 등록할 수 있습니다.

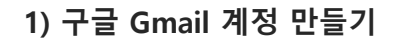

- <u>https://accounts.google.com</u> 접속

- '계정 만들기' 선택한 뒤 '본인 계정' 선택

- '다음' 버튼 클릭

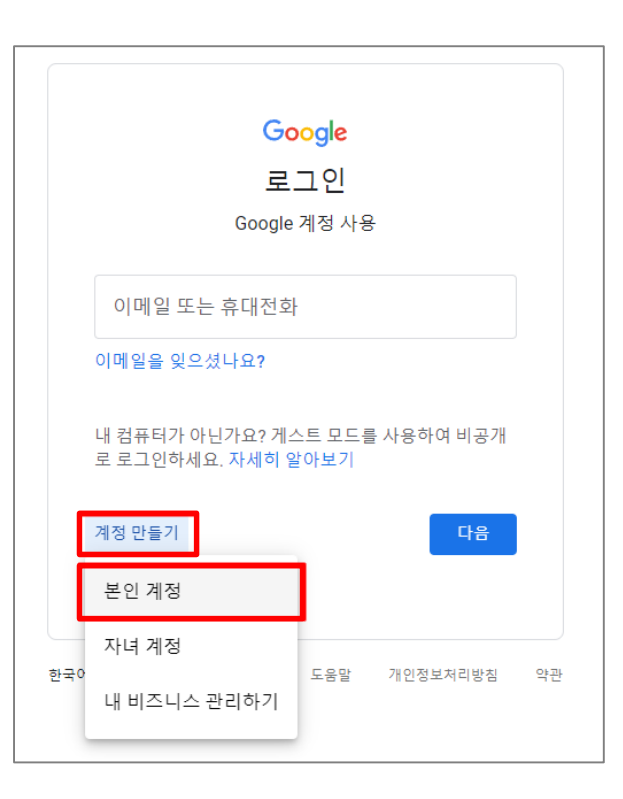

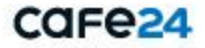

## 1. 구글 Gmail 계정 만들기

2) 구글 Gmail 계정 정보 입력

#### - 성, 이름

- 사용자이름 : 구글 Gmail 계정으로 사용할 이메일 주소 입력

- 비밀번호 : 구글 Gmail 계정 로그인에 사용할 비밀번호 입력
- 확인 : '비밀번호' 확인을 위해 1회 다시 입력
- '다음' 버튼 클릭

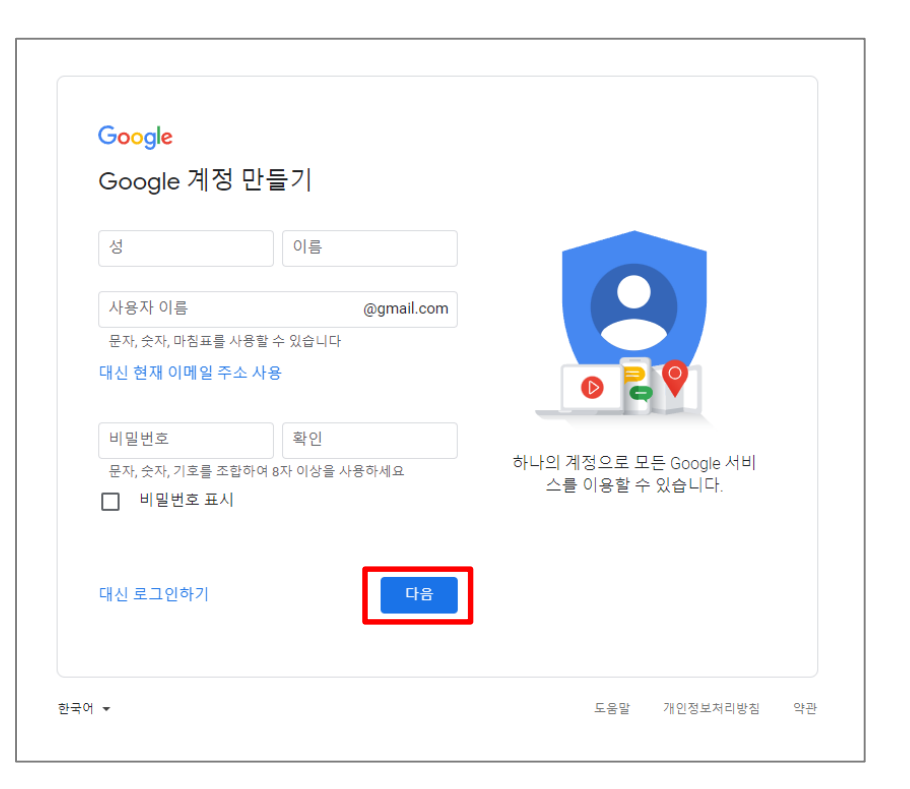

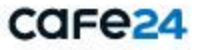

## 1. 구글 Gmail 계정 만들기

#### 3) 개인정보 입력

전화번호(선택사항) : 비밀번호 분실 및 계정 로그인시 본인인증 등에 사용할 전화번호 입력
※ 안전한 계정 관리를 위해서 전화번호를 등록하여 인증을 받은 후 관리하는 것이 좋습니다.
복구 이메일 주소(선택사항) : 비밀번호 분실 및 계정 로그인시 본인인증 등에 사용할 이메일 주소 입력
연도, 월, 일 : 생년월일 입력
성별 : 성별 입력
'다음' 버튼 클릭

| ●         전화           Google은 이 번호를<br>용자에게는 전화번3         문자에게는 전화번3           로도 이 번호를 사용         복구 이 메일 주실           계정을 안전하게 15         연도           생일         성별           이 정보가 필요하         이 정보가 필요하 | 번호(선택사항)<br>계정 보안 용도로만 사<br>2가 표시되지 않습니다<br>할지 결정할 수 있습니<br>소(선택사항)<br>보호하기 위해 사용합니<br>월 | +응합니다. 다른 사<br>삼. 나중에 다른 용도<br>다.<br>실다<br>일 | 대인정보를 비공개로 안전하기<br>지합니다. | 네 유 |
|----------------------------------------------------------------------------------------------------|------------------------------------------------------------------------------------------|----------------------------------------------|--------------------------|-----|
|                                                                                                    |                                                                                          |                                              | 1                        |     |

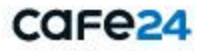

## 1. 구글 Gmail 계정 만들기

#### 4-1) 전화번호 인증

계정을 안전하게 유지하기 위해서 구글에서 본인 인증을 진행합니다.

- 전화번호 : 인증번호를 받을 전화번호 입력

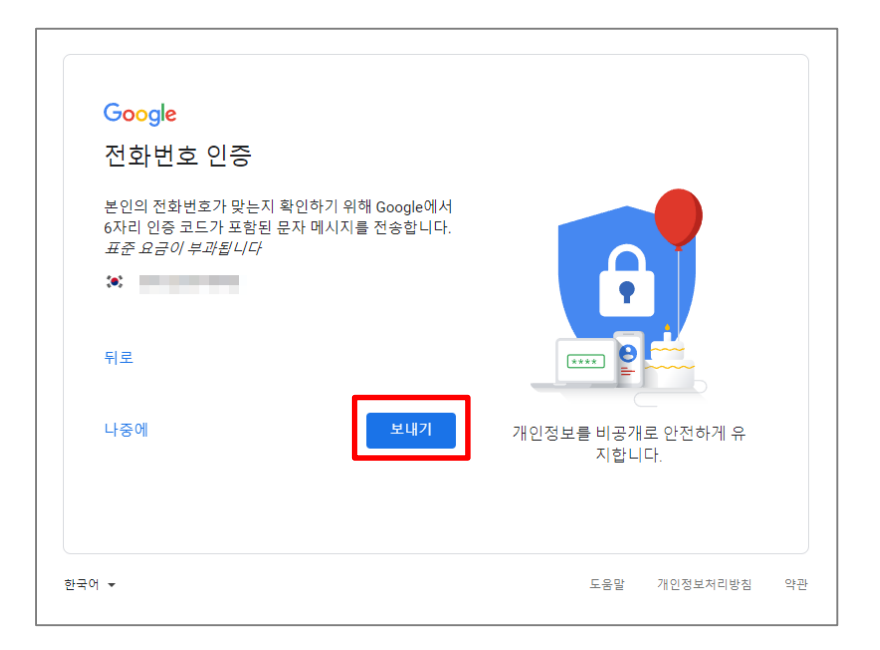

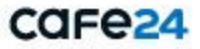

## 1. 구글 Gmail 계정 만들기

#### 4-2) 전화번호 인증

- 인증코드 입력 : 휴대전화로 수신된 인증코드를 입력

#### - '확인' 버튼 클릭

| Obligie                                                                                        |                                                  |                   |
|------------------------------------------------------------------------------------------------|--------------------------------------------------|-------------------|
| 전화번호 인증                                                                                        |                                                  |                   |
| 계정을 안전하게 유지하기 위<br>인을 진행하며, 6자리 인증 코<br>를 전송합니다. 표준 요금이 -<br>(* 010-<br>인증 코드 입력<br>G-  <br>뒤로 | 해 Google에서 본인 확<br>드가 포함된 문자 메시지<br><i>부과됩니다</i> | 개인정보를 비공개로 안전하게 유 |
| 전화로 대체                                                                                         | 확인                                               | 지합니다.             |

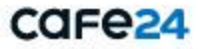

## 1. 구글 Gmail 계정 만들기

5) 구글 Gmail 계정 만들기 완료

 '전화번호 다양하게 활용하기' 페이지에서 '건너뛰기' 버튼을 클릭하면 '개인정보 보호 및 약관' 페이지 표시됩니다.

② 구글 '개인정보 보호 및 약관'에 모두 동의하고 '계정 만들기'버튼을 클릭하면 구글 Gmail 계정 만들기가 완료됩니다.

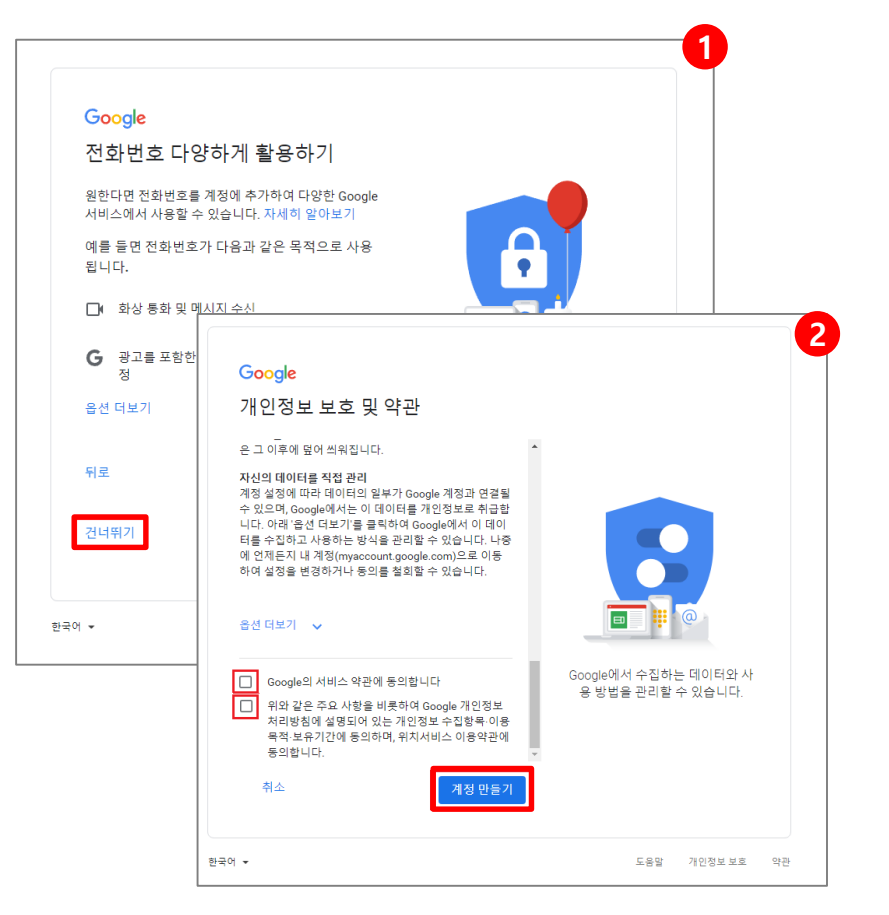

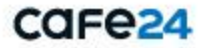

#### 1-1) 2단계 인증 사용 설정

구글 개발자 계정 등록을 위해 구글 플레이 콘솔 (https://play.google.com/apps/publish/signup)에 접속합니다.

개발자 계정으로 등록하려는 구글 계정에 2단계 인증을 설정해야 합니다.

- '2단계 인증 사용 설정' 버튼 클릭

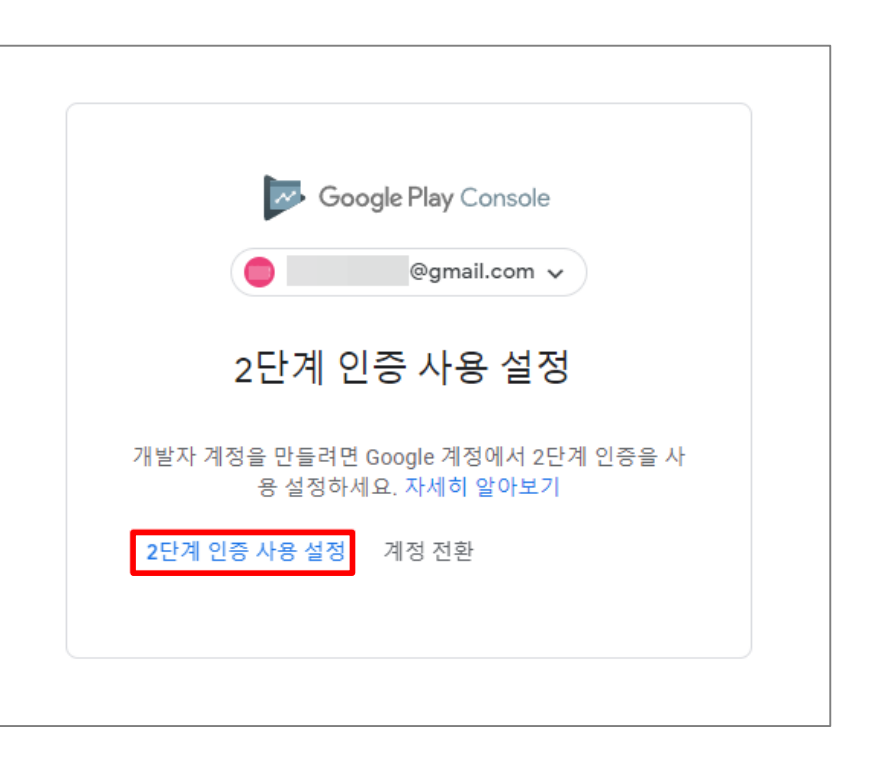

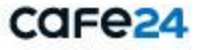

1-2) 2단계 인증 사용 설정 – 휴대전화 설정

- 2단계 인증 코드 받을 전화번호 입력

- 2단계 인증 코드 받는 방법 선택

- '다음' 버튼 클릭

| ← 2단계 인증                                                                         |                   |    |
|----------------------------------------------------------------------------------|-------------------|----|
|                                                                                  |                   |    |
| 휴대전화 설정                                                                          |                   |    |
| 어떤 전화번호를 사용하시겠(                                                                  | 거요?               |    |
| <b>(6)</b> –                                                                     |                   |    |
| Google은 계정 보안을 위해서만 이 번호<br>Google Voice 번호는 사용하지 마세요.<br>메시지 및 데이터 요금이 부과될 수 있습 | 2를 사용합니다.<br>습니다. |    |
| 코드를 어떻게 받으시겠어요?                                                                  | ,                 |    |
| ● 문자 메시지 ○ 전화 등                                                                  | 통화                |    |
| 옵션 더보기                                                                           |                   |    |
|                                                                                  | 총 3단계 중 1단계       | 다음 |
|                                                                                  |                   |    |

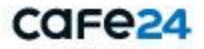

## 2. 구글 개발자 계정 등록

1-3) 2단계 인증 사용 설정 – 작동 여부 확인

- 코드 입력 : 휴대전화로 수신된 인증 코드를 입력

- '다음' 버튼 클릭

| - 2단계 인증                     |             |             |
|------------------------------|-------------|-------------|
|                              |             |             |
| 작동 여부 확인                     |             |             |
| Google에서 인증 코드가 포함된<br>코드 입력 | 린 SMS를 방금   | 변으로 전송했습니다. |
| 받지 못하셨나요? 재전송                |             |             |
| 뒤로                           | 총 3단계 중 2단계 | 다음          |
|                              |             |             |

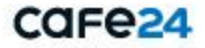

#### 2. 구글 개발자 계정 등록

#### 1-4) 2단계 인증 사용 설정 – 인증 '사용' 설정

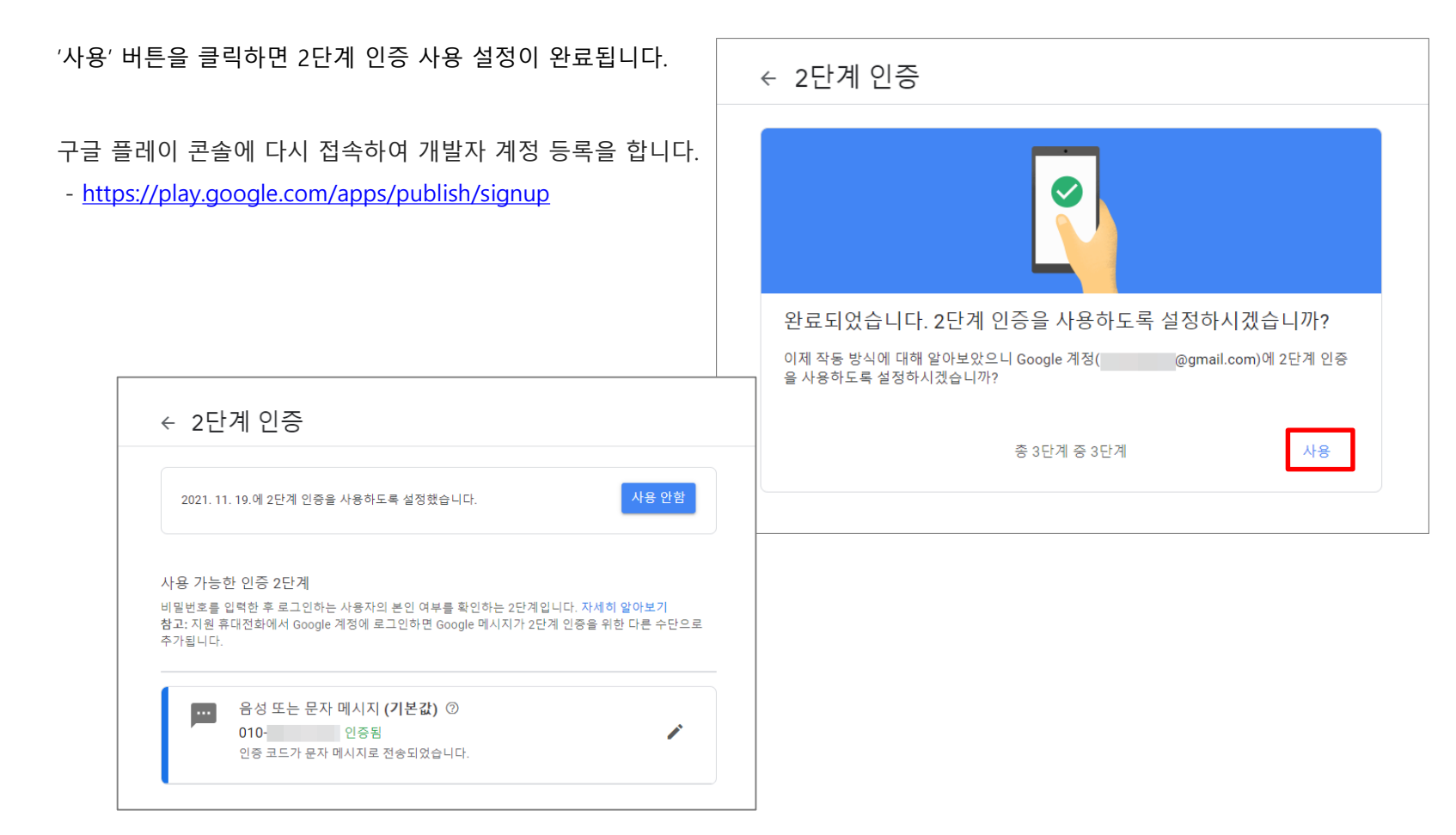

Copyright © Cafe24 Corp. All Rights Reserved.

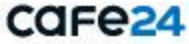

2) 개발자 계정 만들기 – 계정 유형 선택

개발자 계정 유형을 선택합니다.

구글 플레이 콘솔에 다시 접속하여 개발자 계정 등록을 합니다.

- https://play.google.com/apps/publish/signup

<u>1 개인 개발자 계정 만들기(바로가기)</u>
 <u>2 조직 또는 비즈니스 계정 만들기(바로가기)</u>

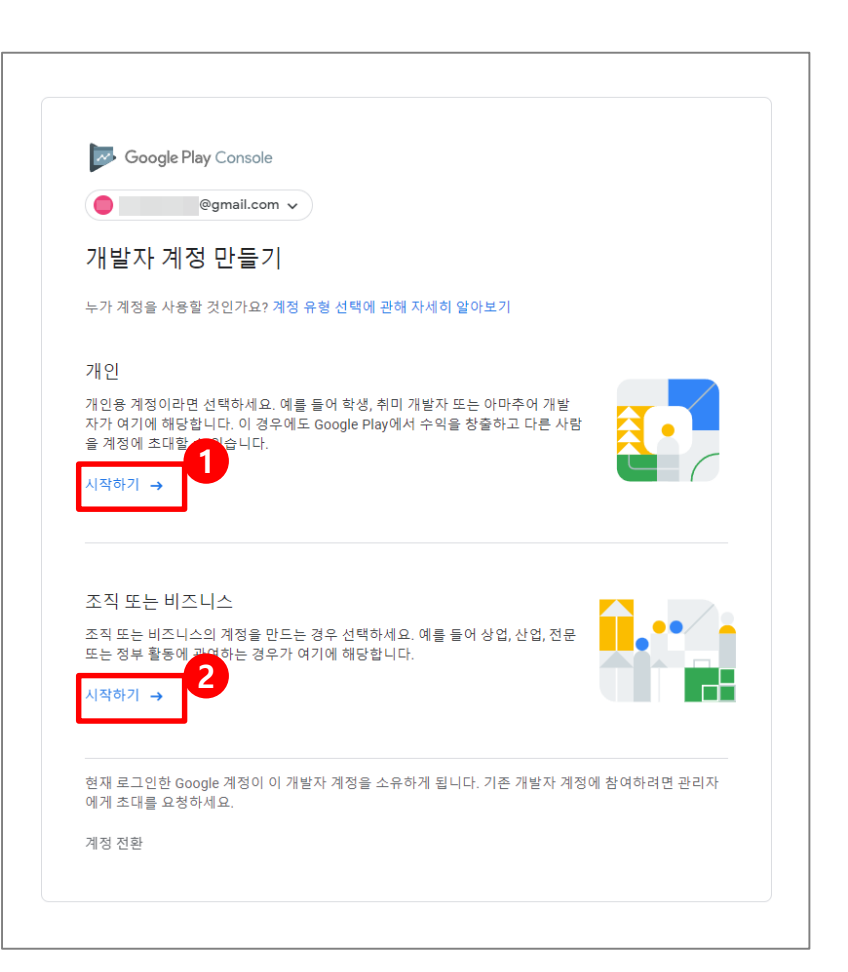

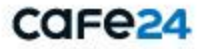

3-1) 개발자 계정 만들기 > 개인 계정 만들기 – 정보 제공

- 개발자 이름 : Google Play에 공개할 이름 입력 ※ 앱 이름 하단에 표시됩니다.
- 담당자 이름 : 계정 담당자 이름 입력
- 연락처 이메일 주소 : 이메일 주소 입력
   ※ 계정 관련 커뮤니케이션에 사용됩니다.
- 연락처 주소 : 주소 입력
- 연락처 전화번호 : 전화번호 입력(+8210\*\*\*\*\*\*\*)
   ※ 전화번호 입력 예시

010-1111-1111 => +821011111111 ※ 계정에 관한 정보를 전송하는데 사용됩니다.

- 웹사이트 : 운영하는 웹사이트 입력

| @gmail     | .com v                                                                                           |
|------------|--------------------------------------------------------------------------------------------------|
| 정보 제공      |                                                                                                  |
| 개발자 이름     |                                                                                                  |
|            | 내 개별자 계정의 공개 이름입니다. Google Play의 다른 사용자에게 공개 0/50<br>됩니다.                                        |
| 담당자 이름     |                                                                                                  |
|            |                                                                                                  |
| 면탁서 이메일 수소 | 이 이메일 주소는 계정 관련 커뮤니케이션에 사용됩니다. Google 계정에 연결된<br>이메일 계정과 다롱 수 있으며 Google Play에서 사용자에게 표시되지 않습니다. |
|            | 이메일 주소 인증                                                                                        |
| 연락처 주소     | 국가                                                                                               |
|            | 국가 또는 지역 선택                                                                                      |
| 연락처 전화번호   |                                                                                                  |
|            | + 기호, 국가 코드, 지역 번호를 포함하세요. 이 정보는 계정에 관한 정보를 전송하<br>는 데 사용되지만 Google Play에서 사용자에게 표시되지는 않습니다.     |
|            | 문자 메시지 받기 👻 전화번호 확인                                                                              |
| 웹사이트       | http:// 또는 https://로 시작하는 URL을 입력하세요.                                                            |
|            | 웹사이트 또는 소셜 미디어 프로필의 URL을 입력하세요. Google Play에 표시되지                                                |

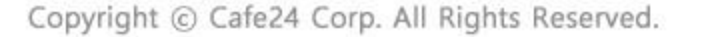

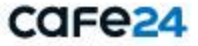

3-2) 개발자 계정 만들기 > 개인 계정 만들기 – 약관동의

- 'Google Play 개발자 배포 계약, Googlel Play Console 서비스 약관'에 동의

- '계정 생성 및 결제' 버튼 클릭

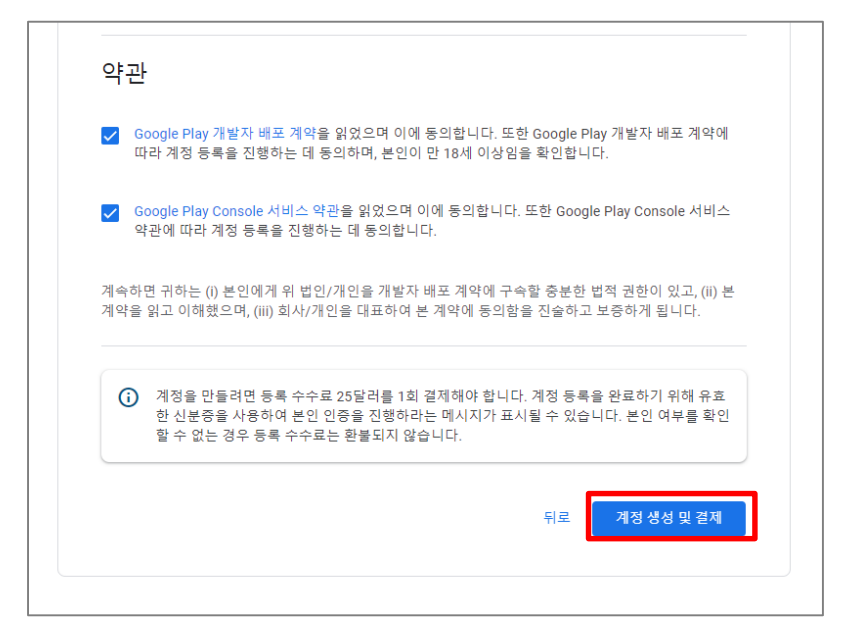

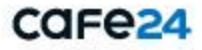

## 2. 구글 개발자 계정 등록

#### 4-1) 개발자 계정 만들기 > 조직 또는 비즈니스 계정 만들기 – 정보 제공

- 개발자 이름 : Google Play에 공개할 이름 입력 ※ 앱 이름 하단에 표시됩니다.
- 조직 이름 : 조직의 법적 명칭 입력
- 조직 주소 : 조직의 주소 입력
- 조직 전화번호 : 전화번호 입력(+8210\*\*\*\*\*\*\*) ※ 전화번호 입력 예시
  - 010-1111-1111 => +821011111111 ※ 계정에 관한 정보를 전송하는데 사용됩니다.
- 조직 웹사이트 : 운영하는 웹사이트 입력
- 담당자 이름 : 계정 담당자 이름 입력
- 연락처 이메일 주소 : 이메일 주소 입력
   ※ 계정 관련 커뮤니케이션에 사용됩니다.
- 연락처 전화번호 : 전화번호 입력(+8210\*\*\*\*\*\*\*)

| Boogle Flay Console |                                                                                                   |
|---------------------|---------------------------------------------------------------------------------------------------|
| @gmail.com          | •)                                                                                                |
| 조직 정보 제공            |                                                                                                   |
| 개발자 이름              |                                                                                                   |
|                     | 니 개발자 계정의 공개 이름입니다. Google Play의 다른 사용자에게 공개 0/5<br>됩니다.                                          |
| 조직 이름               |                                                                                                   |
|                     | 도<br>조직의 정확한 법적 영징입니다. 예를 들면, Google LLC입니다. Google Play에서<br>사용자에게 표시되지 않습니다.                    |
| 조직 주소               | 국가 🔻                                                                                              |
|                     | 국가 또는 지역 선택                                                                                       |
| 조직 전화번호             |                                                                                                   |
|                     | 조직과 연결된 기본 전화번호입니다. + 기호, 국가 코드, 지역 번호를 포함하세요.<br>Google Play에서 사용자에게 표시되지 않습니다.                  |
| 조직 웹사이트             | http:// 또는 https://로 시작하는 URL을 입력하세요.                                                             |
|                     | 웹사이트 또는 소설 미디어 프로필의 URL을 입력하세요. Google Play에 표시되지<br>않습니다.                                        |
|                     | 운영하는 웹사이트가 없음                                                                                     |
|                     |                                                                                                   |
| 담당자 이름              |                                                                                                   |
| 여란처 이메의 주소          |                                                                                                   |
|                     | 이 이메일 주소는 계정 관련 커뮤니케이션에 사용됩니다. Google 계정에 연결된<br>이메일 계정과 다를 수 있으며 그룹 메일링 리스트여도 됩니다. Google Play에서 |
|                     | 사용자에게 표시되지 않습니다.<br>이메일 주소 인증                                                                     |
|                     |                                                                                                   |
| 연락처 전화번호            |                                                                                                   |
|                     | + 기오, 국가 고느, 시역 번호를 포함하세요. 이 정보는 계정에 관한 정보를 전송히<br>는 데 사용되지만 Google Play에서 사용자에게 표시되지는 않습니다.      |

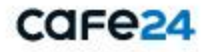

### 2. 구글 개발자 계정 등록

#### 4-2) 개발자 계정 만들기 > 조직 또는 비즈니스 계정 만들기 – 약관동의

- 'Google Play 개발자 배포 계약, Googlel Play Console 서비스 약관'에 동의
- '계정 생성 및 결제' 버튼 클릭

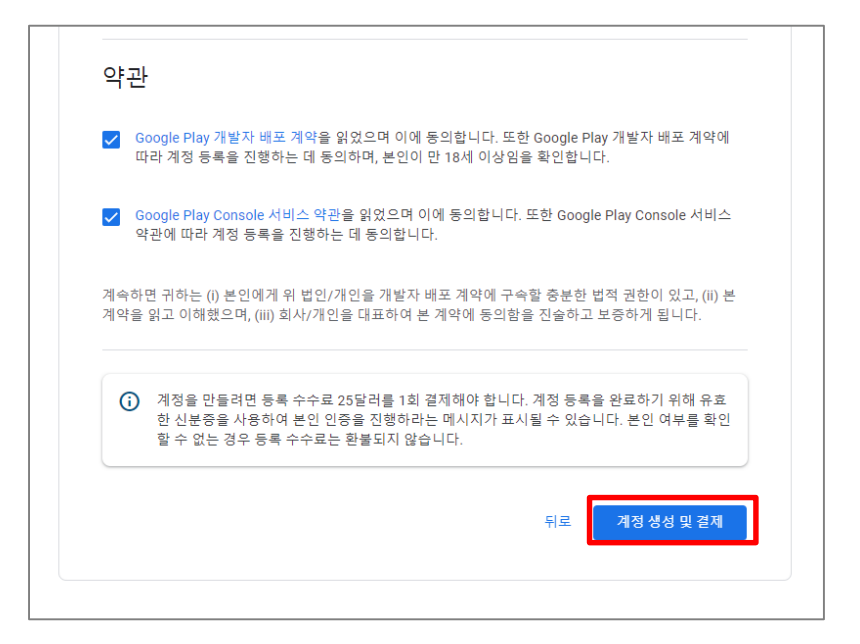

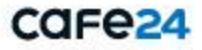

#### 3. 구글 개발자 계정 등록 결제

#### 1) 개발자 계정 등록 결제하기

- 신용카드 또는 체크카드 추가 : 카드번호, 유효기간 보안코드(카드 뒷면 마지막 3자리) 입력
- 카드 소유자 이름 : 카드 소유자명 입력
- 청구서 수신 주소 : 주소 입력
- '구매' 버튼 클릭

## ※ 결제를 완료하면 취소/환불이 안되므로 정보를 다시 확인해 주세요.

※ 구글 개발자 계정 등록비 25 USD이며, 일회성 결제입니다.

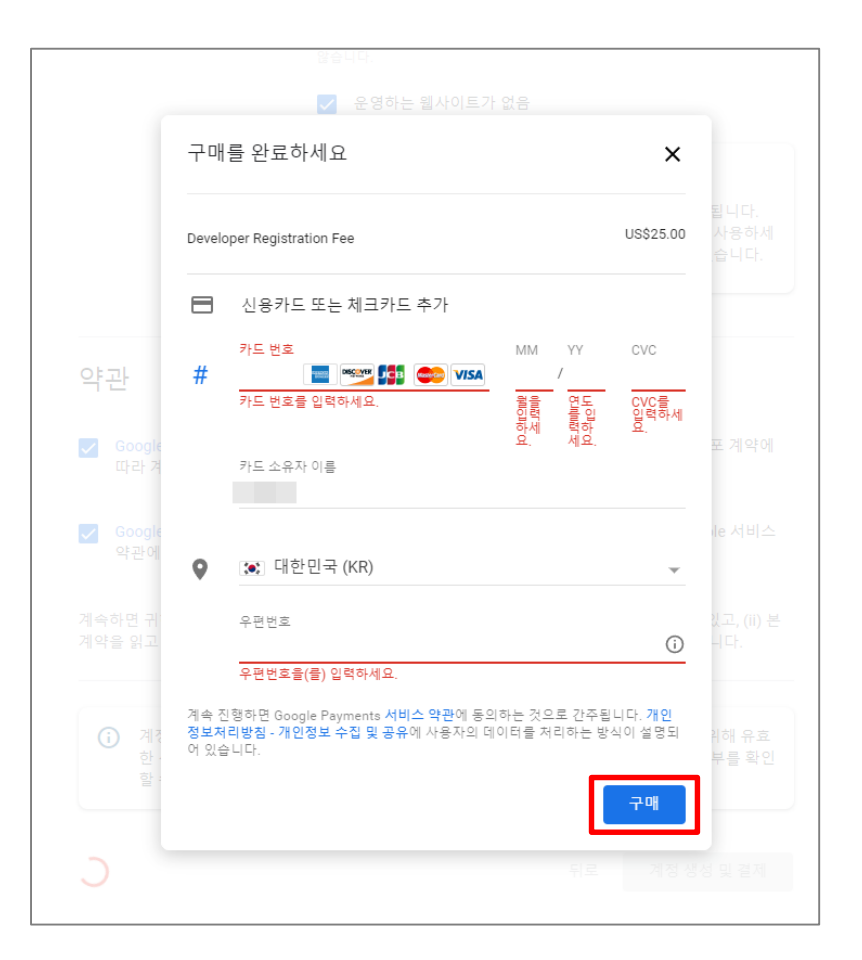

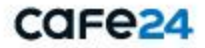

## 3. 구글 개발자 계정 등록 결제

#### 2) 개발자 계정 등록 결제완료

결제를 하면 구글 개발자 계정 등록이 완료됩니다.

- 'Play Console 로 이동' 버튼 클릭

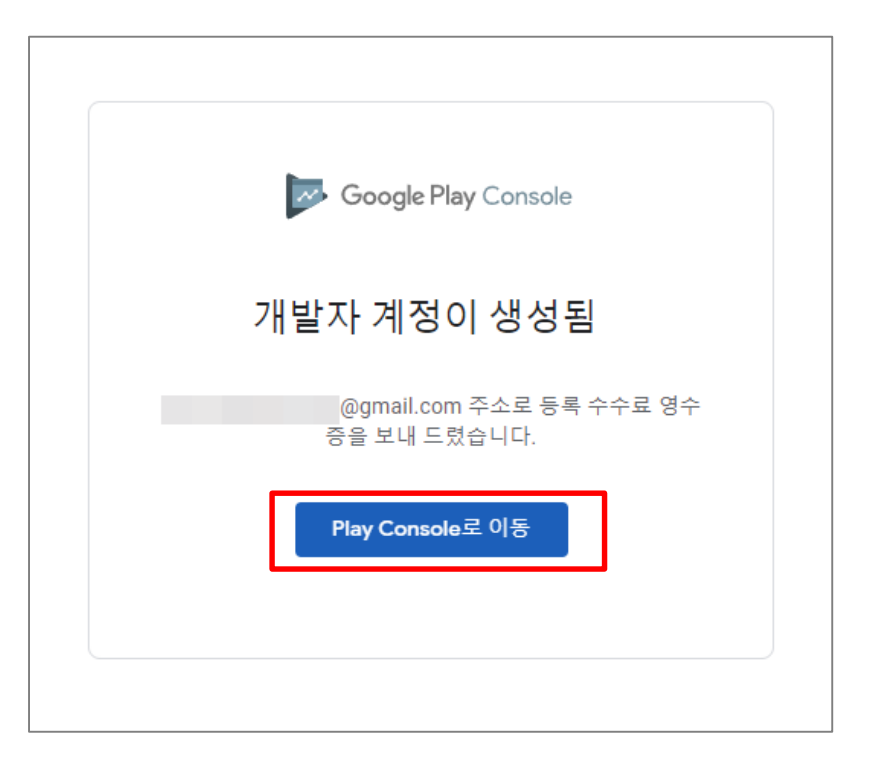

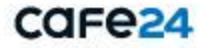

- 구글 개발자 계정 등록이 완료되면 'Play Console(https://play.google.com/console/developers)' 접근시 아래와 같은 화면이 표시됩니다.

| =        | 🥟 Google Play Console | Q, Play Console 검색                      |
|----------|-----------------------|-----------------------------------------|
| 88       | 모든 앱                  | 모든 앱                                    |
|          | 메시지함 4                |                                         |
| $\odot$  | 정책 상태                 |                                         |
| .≡       | 사용자 및 권한              | <ul> <li>팽소보다 검토 시간이 길어지고 있음</li> </ul> |
| 8        | 주문 관리                 |                                         |
| <u>ب</u> | 보고서 다운로드              |                                         |
| (2)      | 계정 세부정보               |                                         |
|          | 개발자 페이지               |                                         |
| •        | 연결된 개발자 계정            |                                         |
|          | 활동 로그                 |                                         |
| ▶ (\$)   | 설정                    |                                         |
|          |                       |                                         |
|          |                       |                                         |
|          |                       | 처 번째 애 마는 기                             |
|          |                       | 것 만째 앱 만들기                              |
|          |                       | 만든 앱이 이 페이지에 표시됩니다. 시작하려면 첫 번째 앱을 만드세요. |
|          |                       | 엽 만들기 자세히 알아보기                          |
|          |                       |                                         |
|          |                       |                                         |
|          |                       |                                         |
|          |                       |                                         |
|          |                       |                                         |

※ 쇼핑몰앱 제작/배포관리를 위해 카페24 플러스앱 제작팀에서 쇼핑몰 구글 개발자 계정의 '사용자 및 권한'에 플러스앱 운영 계정을 추가합니다.

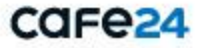

## 5. 문의

#### 1) 구글 개발자 계정 관련 가이드

- https://support.google.com/googleplay/android-developer/answer/6112435

#### 2) 기타문의

구글 고객센터로 문의 바랍니다.

- https://support.google.com/googleplay/android-developer#topic=3450769

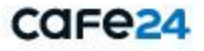

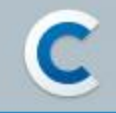

## 감사합니다.

Copyright © Cafe24 Corp. All Rights Reserved.

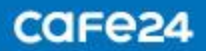